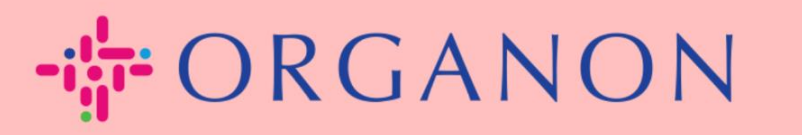

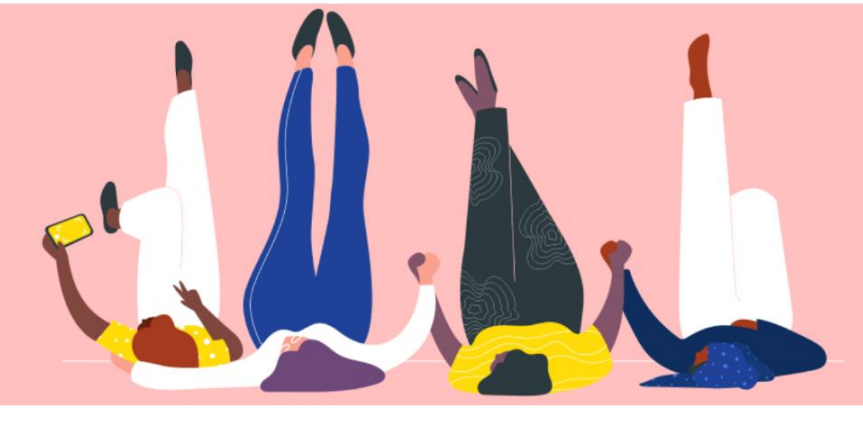

## คู่มือตั้งค่าโปรไฟล์บริษัทของคุณ วิธีการแนะนำ

organon.com 🌒

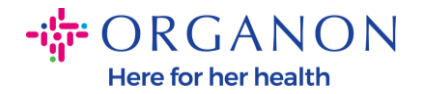

## วิธีการตั้งค่าโปรไฟล์บริษัทของคุณใน Coupa

New CSP Profile Design | Coupa Suppliers

1. เข้าสู่ระบบ Coupa Supplier Portalด้วยอีเมลและรหัสผ่าน.

| <b>&amp; coupa</b> supplier portal |                                                       | Secure |
|------------------------------------|-------------------------------------------------------|--------|
|                                    |                                                       |        |
|                                    | เข้าสู่ระบบ                                           |        |
|                                    | • อีเมล                                               |        |
|                                    | • รมัสค่าน                                            |        |
|                                    | ส์บอนีสย่างใช่หรือไห่                                 |        |
|                                    | ເຫັກຢູ່ຈະນານ                                          |        |
|                                    | เพิ่งเดยใช้ Coupa ใช่หรือใม่ <mark>สร้างบัญช</mark> ี |        |
|                                    |                                                       |        |

2. เลือก Business Profile ในเมนู จากนั้นไปที่ Business Profile

ลูกค้า Coupa

้ทุ้กคนจะมองเห็นโปรไฟล์สาธารณะเพื่อเรียนรู้เกี่ยวกับธุรกิจของคุณและเชื่อมต่อกับคุณเพื่อโ อกาสทางธุรกิจที่เป็นไปได้

โปรไฟล์ที่สมบูรณ์และแข็งแกร่งจะช่วยเพิ่มการมองเห็นและโอกาสของคุณ

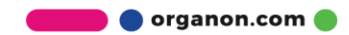

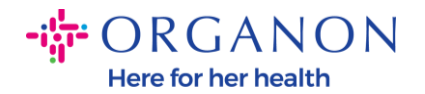

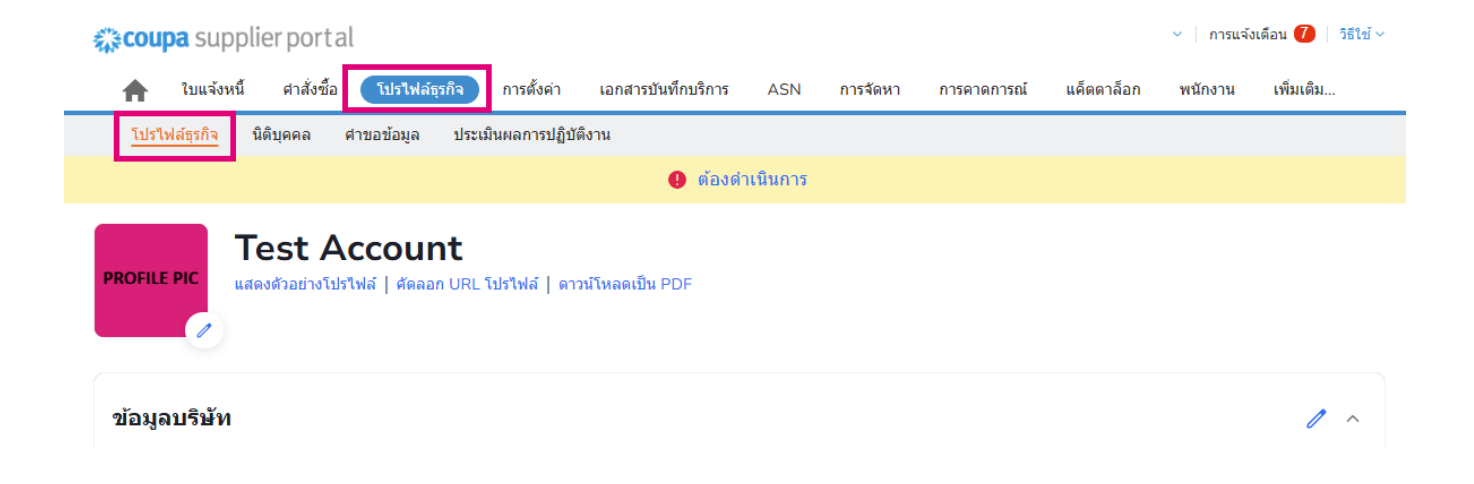

ในส่วนนี้คุณจะเห็นชื่อบัญชีของคุณ ด้านข้างคุณจะพบเพิ่มรูปภาพและ/หรือโลโก้

ภายใต้ชื่อบัญชีมีสามลิงค์:

- ตัวอย่างโปรไฟล์ลิงก์ไปยังภาพดิจิหัลของโปรไฟล์บริษัทของคุณ
- คัดลอก URL โปรไฟล์ ให้ URL สำหรับการแชร์โปรไฟล์ของคุณ
- ดาวน์โหลดโปรไฟล์เป็น PDF

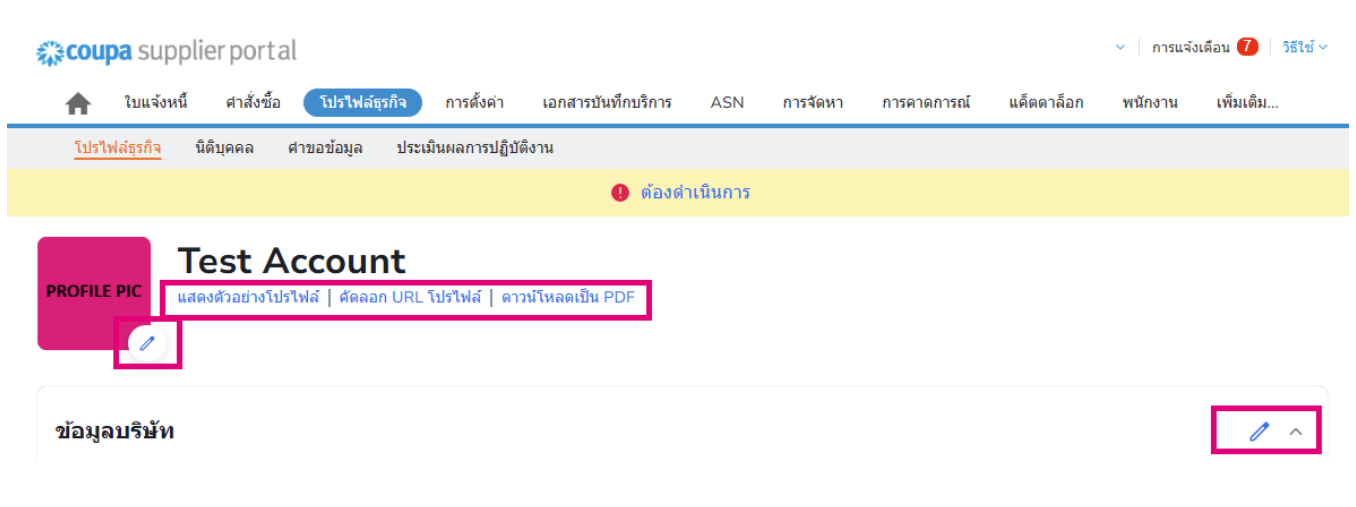

🔵 organon.com 🛑

3. เลือกปุ่มแก้ไขโปรไฟล์เพื่อเพิ่มหรือแก้ไขข้อมูล

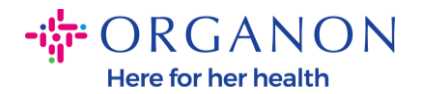

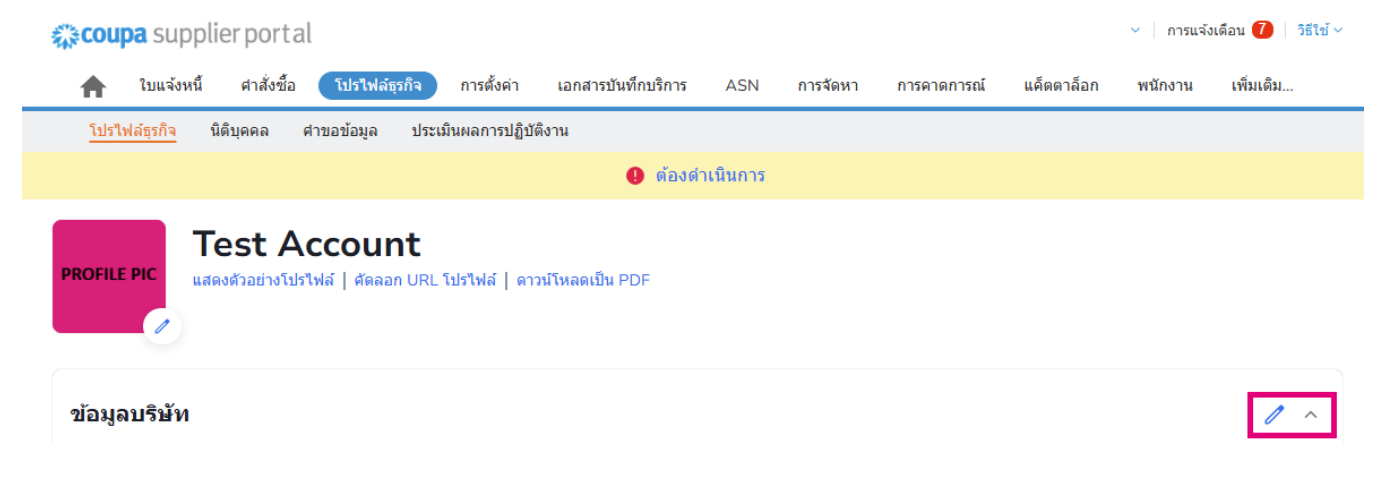

ข้อมูลธุรกิจที่ต้องทำให้สมบูรณ์มี 3 ส่วน ได้แก่:

- **a.** ข้อมูลบริษัท
  - กรอกชื่อบริษัท อุตสาหกรรม ปีที่ก่อตั้ง อีเมล PO เว็บไซต์ DUNS ขนาดบริษัท ประเภทการเป็นเจ้าของ เว็บไซต์ และส่วนเกี่ยวกับ
  - กรอกส่วนประเทศและส่วนการจดทะเบียนภาษีให้ครบถ้วน
  - การจำแนกประเภทและการรับรองความหลากหลายให้เสร็จสมบูรณ์ภายใต้ส่วนย่อ
    ยนี้ คุณสามารถกรอกข้อมูลหมวดหมู่สินค้าโภคภัณฑ์ ผลิตภัณฑ์และบริการ และพื้นที่ที่ให้บริการได้

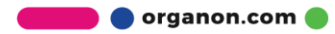

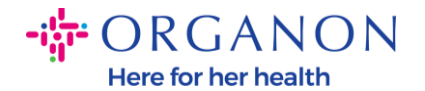

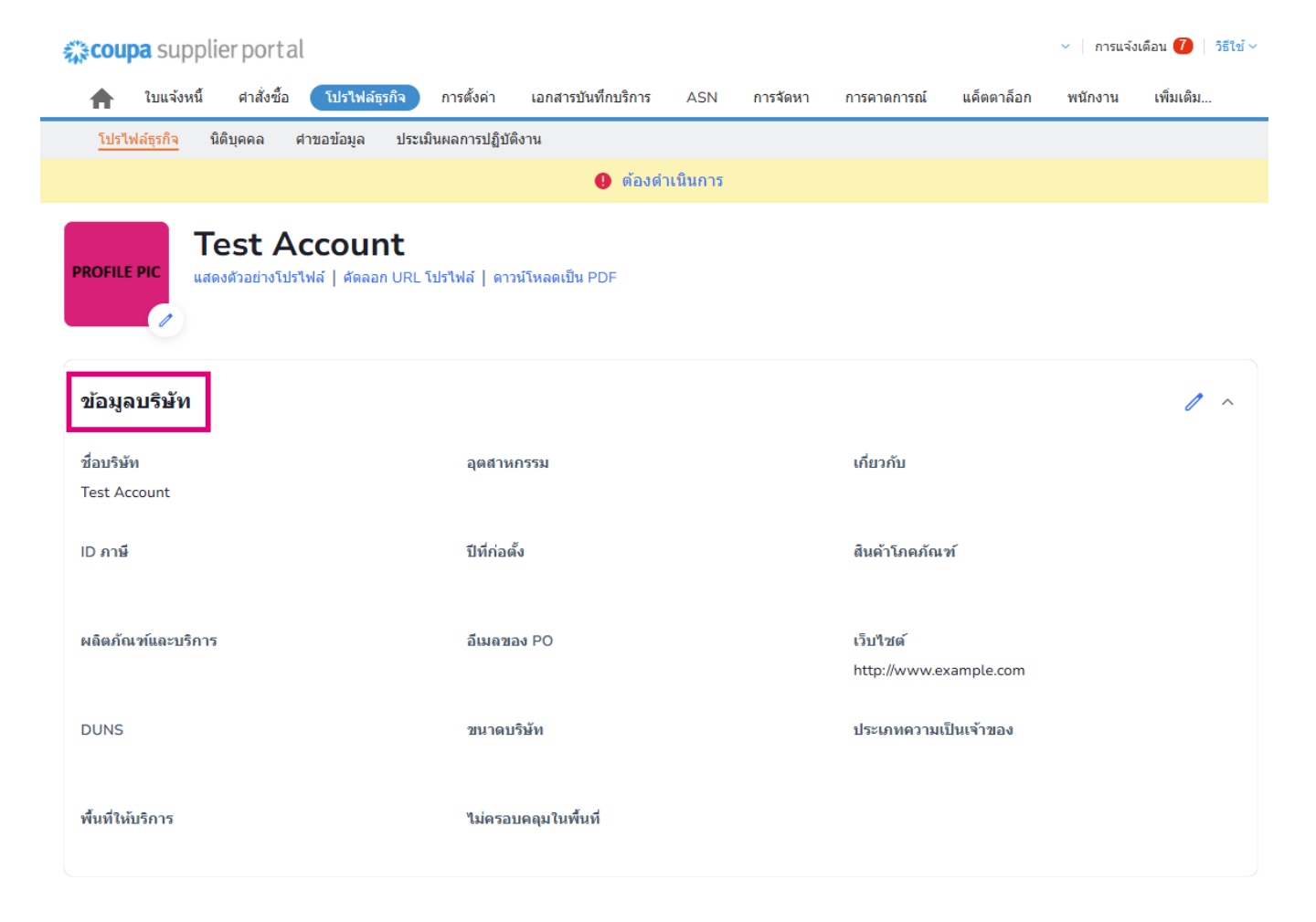

**b.** รายชื่อผู้ติดต่อ ในส่วนนี้คุณสามารถเพิ่มผู้ติดต่อใหม่และแก้ไขผู้ติดต่อที่มีอยู่ได้

![](_page_4_Picture_3.jpeg)

![](_page_5_Picture_0.jpeg)

|                                                                                                    | ntal                                      |                                                                                                    |               |               |               |                         |                            |              |
|----------------------------------------------------------------------------------------------------|-------------------------------------------|----------------------------------------------------------------------------------------------------|---------------|---------------|---------------|-------------------------|----------------------------|--------------|
| 🛧 ใบแจ้งหนี้ ศาสั่                                                                                                    | ังซื้อ โปรไฟล์ธุรก็                       | จ การตั้งค่า เอกสารบันที่เ                                                                                                    | เบริการ ASN   | การจัดหา      | การคาดการณ์   | แค็ตตาล็อก              | พนักงาน                    | เพิ่มเติม    |
| <u>โปรไฟล์ธุรกิจ</u> นิติบุคคล                                                                                             | ศาขอข้อมูล                                | ประเมินผลการปฏิบัติงาน                                                                                                    |               |               |               |                         |                            |              |
|                                                                                                    |                                           | g                                                                                                    | ต้องดำเนินการ |               |               |                         |                            |              |
| ROFILE PIC                                                                                                    | Account<br>างโปรไฟล์   ศัดลอก เ           | <b>t</b><br>URL โปรไฟล์   ดาวน์โหลดเป็น PD                                                                                              | F             |               |               |                         |                            |              |
| ข้อมูลบริษัท                                                                                                    |                                           |                                                                                                    |               |               |               |                         |                            | ```          |
|                                                                                                    |                                           |                                                                                                    |               |               |               |                         |                            |              |
| งู้ติดต่อ                                                                                                    |                                           |                                                                                                    |               |               |               |                         |                            | ,            |
| <b>งู้เติดต่อ</b><br>เพิ่มผู้ใช้                                                                                           |                                           |                                                                                                    |               |               |               | คันหา                   |                            | Q            |
| <b>มู้ติดต่อ</b><br>เพิ่มผู้ใช้<br>ชื่อ                                                                                    | ผู้ติดต่อหลัก                             | อึเมล                                                                                                    |               | หมายเลขโทรศัพ | เท้ที่ทำงาน   | ์ คับหา<br>วัตถุประสงค์ | การค่า                     | Q<br>ເນັນກາร |
| <b>งุ้ติดต่อ</b><br>เท่มผู้ไข้<br>ข้อ<br>Demo Supplier                                                                     | ผู้ติดต่อหลัก<br>ไม่                      | <b>อื่เมล</b><br>supplierdemo52@gmail.com                                                                                               |               | หมายเลชโหรศัพ | ทที่ที่ทำงาน  | ์ คัมหา<br>วัดฤประสงค์  | การต่า                     | ຸ<br>ເນີນຄາร |
| <b>งุ้ติดต่อ</b><br>เพิ่มผู้ใช้<br>ชื่อ<br>Demo Supplier<br>Izabella Epitropaki                                            | ผู้ติดต่อหลัก<br>ไป                       | <b>อึเมล</b><br>supplierdemo52@gmail.com<br>izabella.epitropaki1@organon.e                                                              | om            | หมายเลชโทรศัพ | ทที่ที่ทำงาน  | ์ คัมหา<br>วัดฤประสงค์  | การต่า                     | Q<br>เมินการ |
| <mark>งัฺติดต่อ</mark><br>เทิ่มผู้ใช้<br>ชื่อ<br>Demo Supplier<br>Izabella Epitropaki<br>Jimena R                          | ผู้ดิดต่อหลัก<br>ไม่<br>ไม่               | อึเมล<br>supplierdemo52@gmail.com<br>izabella.epitropaki1@organon.co<br>jimena.rodriguez2@organon.co                                    | om            | หมายเลชโหรศัพ | ทที่ที่ทำงาน  | ์ คับหา<br>วัดฤประสงค์  | การตัว<br>//               | Q<br>เนินการ |
| <mark>งัฺติดต่อ</mark><br>เงาิ่มผู้ใช้<br>ชื่อ<br>Demo Supplier<br>Izabella Epitropaki<br>Jimena R<br>Monserrat Chinchilla | <i>ยู้ดิดต่อหลัก</i><br>ใบ่<br>ไบ่<br>ไบ่ | била<br>supplierdemo52@gmail.com<br>izabella.epitropaki1@organon.co<br>jimena.rodriguez2@organon.co<br>monserrat.chinchilla1@organon.co | om<br>m       | หมายเลขโหรศัพ | ทที่ที่ท่างาน | ์ คับหา<br>วัดฤประสงค์  | การตำ<br>ไข้<br>ไข้<br>ไข้ | Q<br>เน้นการ |

**c.** ที่อยู่

## เพิ่มที่อยู่ใหม่และแก้ไขที่อยู่ที่มีอยู่

นอก<sup>้</sup>จากนี้คุณยังสามารถตั้งค่าที่อยู่หลักได้อีกด้วย

![](_page_5_Picture_5.jpeg)

![](_page_6_Picture_0.jpeg)

![](_page_6_Picture_1.jpeg)

4. หลังจากใส่ข้อมูลทั้งหมดแล้ว

สิ่งที่คุณต้องทำคือคลิกบันทึกที่ด้านบนของหน้าจอข้างส่วนข้อมูลบริษัท

![](_page_6_Picture_4.jpeg)

![](_page_7_Picture_1.jpeg)

![](_page_7_Picture_2.jpeg)